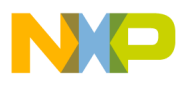

# Freescale MSD FATFS Users Guide

Document Number: MSDFATFSUG Rev. 0 02/2011

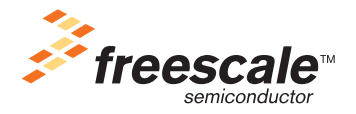

# NP

#### How to Reach Us:

Home Page: www.freescale.com

E-mail: support@freescale.com

#### **USA/Europe or Locations Not Listed:**

Freescale Semiconductor Technical Information Center, CH370 1300 N. Alma School Road Chandler, Arizona 85224 +1-800-521-6274 or +1-480-768-2130 support@freescale.com

#### Europe, Middle East, and Africa:

Freescale Halbleiter Deutschland GmbH Technical Information Center Schatzbogen 7 81829 Muenchen, Germany +44 1296 380 456 (English) +46 8 52200080 (English) +49 89 92103 559 (German) +33 1 69 35 48 48 (French) support@freescale.com

#### Japan:

Freescale Semiconductor Japan Ltd. Headquarters ARCO Tower 15F 1-8-1, Shimo-Meguro, Meguro-ku, Tokyo 153-0064, Japan 0120 191014 or +81 3 5437 9125 support.japan@freescale.com

#### Asia/Pacific:

Freescale Semiconductor China Ltd. Exchange Building 23F No. 118 Jianguo Road Chaoyang District Beijing 100022 China +86 10 5879 8000 support.asia@freescale.com

#### For Literature Requests Only:

Freescale Semiconductor Literature Distribution Center 1-800-441-2447 or 303-675-2140 Fax: 303-675-2150 LDCForFreescaleSemiconductor@hibbertgroup.com Information in this document is provided solely to enable system and software implementers to use Freescale Semiconductor products. There are no express or implied copyright licenses granted hereunder to design or fabricate any integrated circuits or integrated circuits based on the information in this document.

Freescale Semiconductor reserves the right to make changes without further notice to any products herein. Freescale Semiconductor makes no warranty, representation or guarantee regarding the suitability of its products for any particular purpose, nor does Freescale Semiconductor assume any liability arising out of the application or use of any product or circuit, and specifically disclaims any and all liability, including without limitation consequential or incidental damages. "Typical" parameters that may be provided in Freescale Semiconductor data sheets and/or specifications can and do vary in different applications and actual performance may vary over time. All operating parameters, including "Typicals", must be validated for each customer application by customer's technical experts. Freescale Semiconductor does not convey any license under its patent rights nor the rights of others. Freescale Semiconductor products are not designed, intended, or authorized for use as components in systems intended for surgical implant into the body, or other applications intended to support or sustain life, or for any other application in which the failure of the Freescale Semiconductor product could create a situation where personal injury or death may occur. Should Buyer purchase or use Freescale Semiconductor products for any such unintended or unauthorized application, Buyer shall indemnify and hold Freescale Semiconductor and its officers, employees, subsidiaries, affiliates, and distributors harmless against all claims, costs, damages, and expenses, and reasonable attorney fees arising out of, directly or indirectly, any claim of personal injury or death associated with such unintended or unauthorized use, even if such claim alleges that Freescale Semiconductor was negligent regarding the design or manufacture of the part.

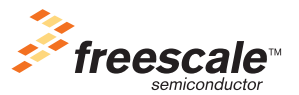

© 1994-2008 ARC<sup>™</sup> International. All rights reserved. © Freescale Semiconductor, Inc. 2011. All rights reserved.

Document Number: MSDFATFSUG Rev. 0 02/2011

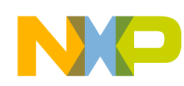

## **Revision History**

To provide the most up-to-date information, the revision of our documents on the World Wide Web will be the most current. Your printed copy may be an earlier revision. To verify you have the latest information available, refer to:

http://www.freescale.com

The following revision history table summarizes changes contained in this document.

| Revision<br>Number | Revision<br>Date | Description of Changes |
|--------------------|------------------|------------------------|
| Rev. 0             | 02/2011          | Initial Release.       |

Freescale<sup>™</sup> and the Freescale logo are trademarks of Freescale Semiconductor, Inc. © Freescale Semiconductor, Inc., 2011. All rights reserved.

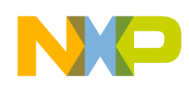

# Chapter 1 Before You Begin

| 1.1 | About this book            | .1 |
|-----|----------------------------|----|
| 1.2 | Reference Material         | .1 |
| 1.3 | Acronyms and Abbreviations | .2 |
| 1.4 | Key Terms                  | .2 |

### Chapter 2 Getting Familiar

|     | U U                            |     |
|-----|--------------------------------|-----|
| 2.1 | Introduction                   | .3  |
| 2.2 | File Allocation Table Overview | .3  |
| 2.3 | Software Module                | .5  |
|     | 2.3.1 MSD FATES Feature        | 5   |
|     | 2.3.2 Module license           | 5   |
| 24  | Directory structure            | 6   |
|     |                                | · · |

### Chapter 3 MSD FATFS Architecture

| 3.1 | Architecture Overview    |    |
|-----|--------------------------|----|
| 3.2 | FATFS Module Overview    | .9 |
|     | 3.2.1 FATFS APIs         | .9 |
|     | 3.2.2 Disk I/O Interface | 10 |

# Chapter 4

# **Developing Applications**

| 4.1 | Background            | 1 |
|-----|-----------------------|---|
| 4.2 | Configuration Options | 1 |
| 4.3 | Create a Project      | 6 |

# Appendix A

# Working with the Software

| A.1 | Introduction                   | 17 |
|-----|--------------------------------|----|
|     | A.1.1 Preparing the setup      | 17 |
|     | A.1.2 Building the application | 22 |
|     | A.1.3 Running the application  | 22 |
| A.2 | Setup HyperTerminal to get log | 22 |
|     |                                |    |

### Appendix B FATFS Demo

| B.1        | Setting up the demo | .27 |
|------------|---------------------|-----|
| <b>B.2</b> | Running the demo    | .27 |
|            | B.2.1 Mouse demo    | .27 |

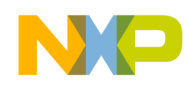

\_\_\_\_\_

# Appendix C FATFS Test Application

| C.1 | Setting up the demo | .35 |
|-----|---------------------|-----|
| C.2 | Running the demo    | .35 |
|     | C.2.1 Test Group 1  | .36 |
|     | C.2.2 Test Group 2  | .39 |
|     | C.2.3 Test Group 3  | .40 |

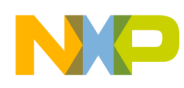

# Chapter 1 Before You Begin

# 1.1 About this book

This book describes how to use File Allocation Table File System module with Freescale USB Host Stack. Table 1-1 shows the summary of chapters included in this book.

| Chapter Title             | Description                                                                                                    |
|---------------------------|----------------------------------------------------------------------------------------------------|
| Before You Begin          | This chapter provides the prerequisites for reading this book.                                                               |
| Getting Familiar          | This chapter provides the information about the File Allocation Table File System software module.                           |
| MSD FATFS Architecture    | This chapter discusses the architecture design of the File Allocation Table File System module for Freescale USB Host Stack. |
| Developing Applications   | This chapter provides the steps that a developer must take to develop applications on top of the FATFS module.               |
| Working with the Software | This chapter provides the steps to building, running the applications.                                                       |
| FATFS Demo                | This chapter provides the setup and running MSD FATFS demo example for CFV1 processors.                                      |
| FATFS Test Application    | This chapter provides the setup and running MSD FATFS test example for CFV1 processors.                                      |

## **1.2** Reference Material

Use this book in conjunction with:

- Freescale USB Stack with PHDC Host Users Guide (document MEDUSBHOSTUG, Rev. 4)
- File Allocation Table information at *http://en.wikipedia.org/wiki/File\_Allocation\_Table*
- FATFS Module Application Note at http://elm-chan.org/fsw/ff/en/appnote.html
- Freescale MSD FATFS API Reference Manual (document MSDFATFSAPIRM, Rev. 0)
- USB Host source code.
- MSD FATFS source code

We assume that you are familiar with the following reference material:

- USB Specification Revision 1.1
- USB Specification Revision 2.0

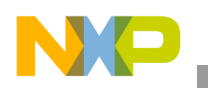

Before You Begin

# **1.3** Acronyms and Abbreviations

Table 1-2. Acronyms and Abbreviations

| API   | Application Programming Interface  |
|-------|------------------------------------|
| СОМ   | Communication                      |
| DBCS  | Double-Byte Character Set          |
| EVB   | Evaluation                         |
| FAT   | File Allocation Table              |
| FATFS | File Allocation Table File System  |
| IDE   | Integrated Development Environment |
| HCI   | Host Controller Interface          |
| MBR   | Master Boot Record                 |
| MSD   | Mass Storage Device                |
| OEM   | Original Equipment Manufacturer    |
| PC    | Personal Computer                  |
| SCSI  | Small Computer Systems Interface   |
| USB   | Universal Serial Bus               |

# 1.4 Key Terms

Table 1-3 shows the terms used throughout the book.

Table 1-3. Importance terms

| Term           | Description                                                                                                    |
|----------------|----------------------------------------------------------------------------------------------------|
| Code Page      | Code page is another name for character encoding. It consists of a table of values that describes the character set for a particular language.                                                                                                    |
| Cluster        | To reduce the overhead_of managing on-disk data structures, the file system does not allocate individual sectors, but contiguous groups of sectors, called clusters.                                                                                                    |
| FAT12          | A type of FAT file system that uses 12 bits value to address clusters.                                                                                                    |
| FAT16          | A type of FAT file system that uses 16 bits value to address clusters.                                                                                                    |
| FAR32          | A type of FAT file system that uses 32 bits value (in which 4 bits are reserved) to address clusters.                                                                                                    |
| Long File Name | In a file system that supports long file names, a file or directory name can be as long as 255 characters including one or more dots and extensions. A complete path of the file has a maximum of 260 characters, so volumes with many levels of directories must use shorter names. |
| Sector         | Sector is the smallest storage unit in a mass storage medium. Typically, a sector holds 512 bytes of information. However, some medium can have sector size more than 512 bytes.                                                                                                    |
| Partition      | A partition is a logical division on mass storage device. The term is also known as Volume or Logical Disk.                                                                                                    |

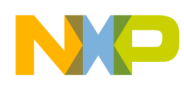

# **Chapter 2 Getting Familiar**

## 2.1 Introduction

The FATFS module is developed based on MSD class of Freescale USB Stack with PHDC Software Suite. Its architecture contains USB driver code, disk I/O interface functions, FAT APIs, and some applications. This document intends to help you gain an insight into the File Allocation Table and capabilities to develop your own applications. The document is targeted for firmware application developers who would like to develop the applications using FATFS file system module.

# 2.2 File Allocation Table Overview

The mass storage media is organized logically as a Master Boot Record and several partitions. Figure 2-1 describes the logical structures of a mass storage medium.

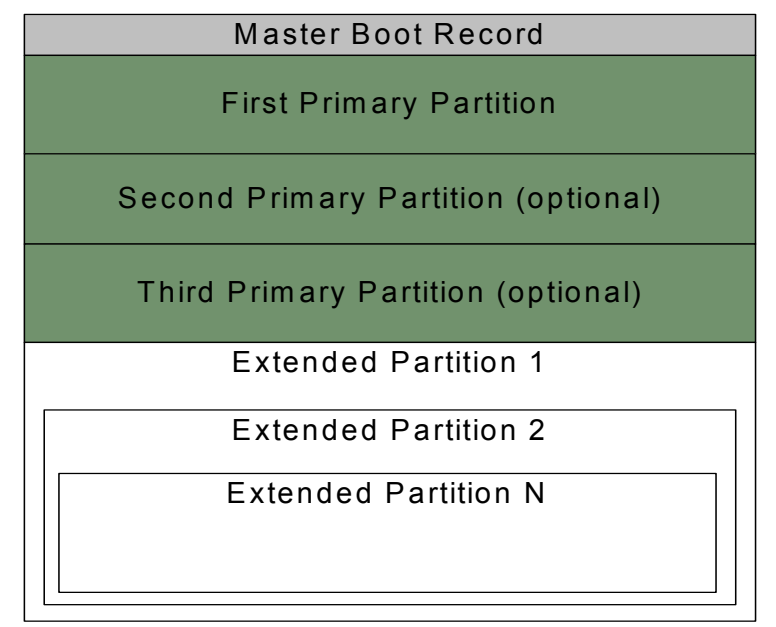

Figure 2-1. Logical structure of mass storage media

The Master Boot Record is located at sector zero. It contains three items: an area for executable code, a partition table, and a boot signature. The partition table enables defining one or more partitions, or logical volumes, in the storage media. Many devices have just one volume. The partition table in the MBR sector has room for four 16-byte entries that specify the sectors that belong to a partition.

A FAT partition composed of four different sections as shown in the following figure.

**MSDFATFS User Guide, Rev. 0** 

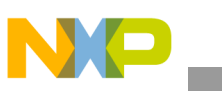

Getting Familiar

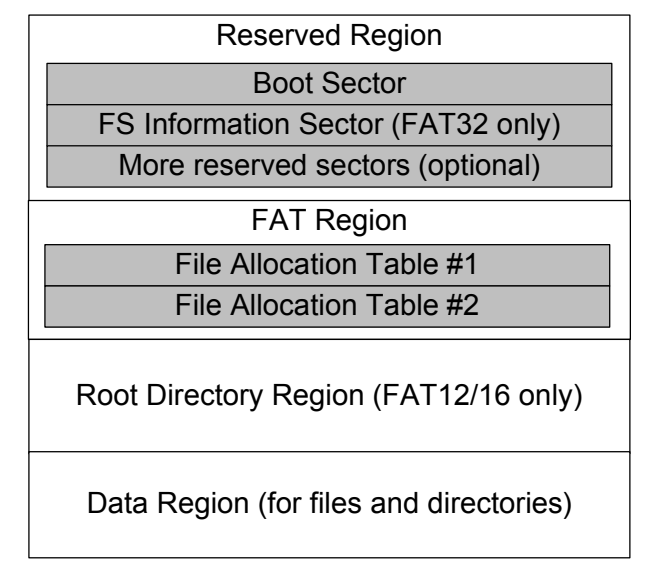

Figure 2-2. FAT partition structure

- **Reserved Region** These sectors are located at the very beginning. The first reserved sector (sector 0) is the Boot Sector (*Partition Boot Record*). It includes an area called the BIOS Parameter Block (with some basic file system information, in particular its type, and pointers to the location of the other sections) and usually contains the operating system's boot loader code. The total count of reserved sectors is indicated by a field inside the Boot Sector. For FAT32 file systems, the reserved sectors include a *File System Information Sector* at Sector 1 and a *Backup Boot Sector* at Sector 6.
- **FAT Region**. This typically contains two copies of the *File Allocation Table* for the sake of redundancy checking, although the extra copy is rarely used, even by disk repair utilities. These are maps of the Data Region, indicating which clusters are used by files and directories. In FAT16 and FAT12, they immediately follow the reserved sectors.
- **Root Directory Region**. This is a *Directory Table* that stores information about the files and directories located in the root directory. It is only used with FAT12 and FAT16, and imposes on the root directory a fixed maximum size which is pre-allocated at creation of this volume. FAT32 stores the root directory in the Data Region, along with files and other directories, allowing it to grow without such a constraint. Therefore, for FAT32, the Data Region starts here.
- **Data Region**. This is where the actual file and directory data is stored and takes up most of the partition. The size of files and subdirectories can be increased arbitrarily (as long as there are free clusters) by simply adding more links to the file's chain in the FAT. Note that the files are allocated in units of clusters, so if a 1 KB file resides in a 32 KB cluster, 31 KB are wasted. FAT32 typically commences the Root Directory Table in cluster number 2, the first cluster of the Data Region.

FAT uses little endian format for entries in the header and the FAT(s).

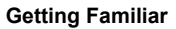

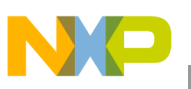

## 2.3 Software Module

### 2.3.1 MSD FATFS Feature

The MSD FATFS software module uses class MSD's APIs of Freescale USB Stack with PHDC Host to access mass storage device. The module supports:

- FAT sub-types: FAT12, FAT16, and FAT32
- Number of open files: Unlimited, depends on available memory
- Multi-partition: Number of volumes (up to 10)
- File size: Depends on FAT specs (up to 4 GB)
- Volume size: Depends on FAT specs (up to 2 TB on 512 bytes/sector)
- Cluster size: Depends on FAT specs (up to 64 KB on 512 bytes/sector)
- Sector size: Depends on FAT specs (up to 4 KB)
- Long file name support in ANSI/OEM or Unicode
- Multiple ANSI/OEM code pages including DBCS
- Code size reduction depending on user configuration

The class drivers are programmed with generic code, so they can be used with other processors if standard SCSI commands are provided like MSD class of the Freescale USB Host Stack. In this version, it supports the following Freescale hardware platforms.

- ColdFire V2 family
  - M52221Demo
  - M52259Demo
  - M52259EVB
- CodeFire V1 family
  - CFV1JM128EVB
  - CFV1MM256Demo
  - CFV1JE123Demo
- K40

### 2.3.2 Module license

FATFS is an open source module. It follows the BSD-style license. Redistributions of source code must retain the following copyright notice.

| ng Familiar |                                                                                                    |                                                                         |
|-------------|----------------------------------------------------------------------------------------------------|-------------------------------------------------------------------------|
|             | /*<br>/ FATFS - FAT file system module R0.08b                                                                                                    | /<br>(C)ChaN, 2011                                                      |
|             | / FATFS module is a generic FAT file system mod<br>/ This is a free software that opened for education<br>/ developments under license policy of following t<br>/<br>/ Copyright (C) 2011, ChaN, all right reserved. | lule for small embedded systems.<br>n, research and commercial<br>erms. |
|             | <ul> <li>/ * The FATFS module is a free software and ther</li> <li>/ * No restriction on use. You can use, modify and</li> <li>/ personal, non-profit or commercial products UI</li> </ul>                           | e is NO WARRANTY.<br>I redistribute it for<br>NDER YOUR RESPONSIBILITY  |

Because, FATFS is for embedded projects, the conditions for redistributions in binary form, such as embedded code, hex file, and binary library are not specified to increase its usability. The documentation of the distributions need not include FATFS and its license notice.

# 2.4 Directory structure

The software module has a standard directory structure. You can extend it easily to accommodate more applications for different processor families.

Figure 2-3 shows the directory structure:

| - | $\bigcirc$ | host – |                                                     | USB Host code                            |
|---|------------|--------|-----------------------------------------------------|------------------------------------------|
|   |            | 🚞 exa  | amples                                              | Example code                             |
|   |            | H 🚞    | audio —                                             | Audio Application                        |
|   |            | 🗉 🚞    | cdc_serial                                          | CDC Virtual COM Application              |
|   |            | 🗉 🧰    | common                                              | Common files for all application         |
|   |            | 🗉 🧰    | hid                                                 | HID Application                          |
|   |            | 🗉 🚞    | msd 🔶                                               | Mass Storage Device Appilcation          |
|   |            | 🗆 🫅    | msd_mfs_generic                                     | MSD FATFS code and Demo Application      |
|   |            | -      | Codewarrior                                         | CodeWarrior Project Files                |
|   |            |        | 🗉 🚞 cfv1usbje256 🔶 📂                                | Project for CFV1JE256                    |
|   |            |        | 🗉 🚞 cfv1usbjm128 🗕                                  | Project for CFV1JM128                    |
|   |            |        | 🗉 🚞 cfv1usbmm256 🔶 🕨                                | Project for CFV1MM256                    |
|   |            |        | 🗉 🚞 m52221demo 🔶                                    | Project for M52221Demo                   |
|   |            |        | 🗉 🚞 m52259demo 🗕                                    | Project for M52259Demo                   |
|   |            |        | 🗉 🚞 m52259evb ————————————————————————————————————  | Project for M52259EVB                    |
|   |            | -      | 🗀 cw10 🔶                                            | CodeWarrior 10 Project Files             |
|   |            |        | 🗉 🚞 cfv1usbjm128 🔶 🕨                                | Project for CFV1JM128                    |
|   |            |        | 🗉 🚞 kinetis ————————————————————————————————————    | Project for K40                          |
|   |            |        | 🗉 🛅 m52221demo 🔶                                    | Project for M52221Demo                   |
|   |            |        | 🗉 🚞 m52259demo ———————————————————————————————————— | Project for M52259Demo                   |
|   |            |        | 🗉 🚞 m52259evb 🔶                                     | Project for M52259EVB                    |
|   |            | 🗉 🚞    | msd_mfs_generic_test                                | MSD FATFS Test Applications              |
|   |            | 🗉 🚞    | phdc                                                | PHDC Application                         |
|   | -          | 🛅 sou  | urce                                                | Class driver and low level source code   |
|   |            | 🗉 🚞    | bsp 🔶                                               | Dependent source code in low level layer |
|   |            | 🗉 🚞    | classes                                             | Source code for different USB classes    |
|   |            | 🗉 🚞    | driver                                              | Driver source code                       |
|   |            |        | host_common                                         | Host common source code                  |
|   |            |        |                                                     |                                          |

Figure 2-3. MSD FATFS with Freescale USB Host Stack directory structure

NP

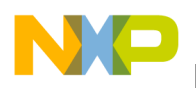

**Getting Familiar** 

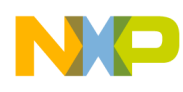

# **Chapter 3 MSD FATFS Architecture**

This chapter provides an overview of MSD FATFS architecture and its software flow.

# 3.1 Architecture Overview

The architecture of MSD FATFS is shown in the following figure.

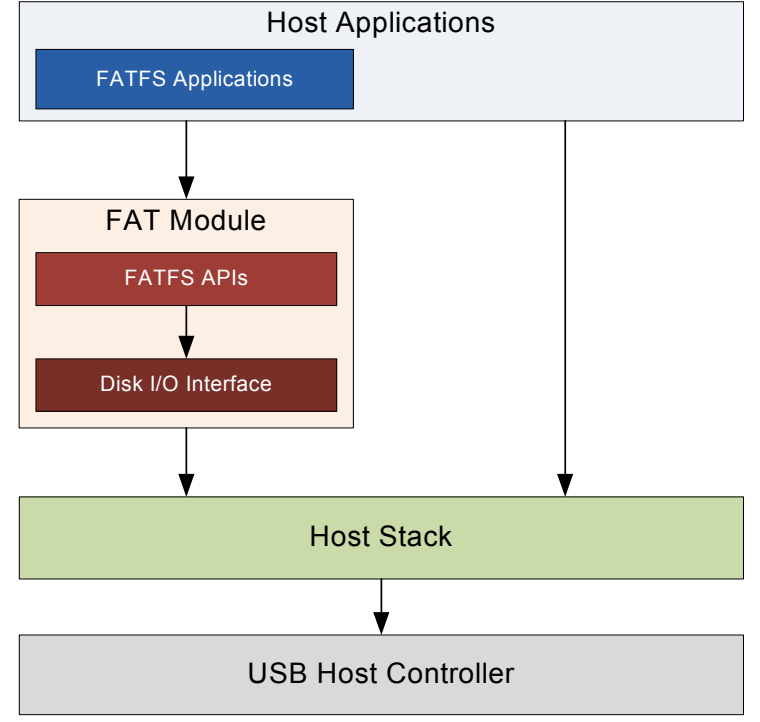

Figure 3-1. FATFS Architecture

The remainder of the document describes only the FATFS module. For more information about the host stack structure and functionality or about the demo application for the different USB classes, refer to the *Freescale USB Stack with PHDC Host Users Guide* (document MEDUSBHOSTUG, Rev. 4).

# 3.2 FATFS Module Overview

## 3.2.1 FATFS APIs

The FATFS APIs layer implements file system APIs such as f\_open, f\_read, f\_writes, and so on. This layer is independent with USB Host Stack. It uses Disk I/O interface to communicate with mass storage device. The set of APIs is divided into four groups:

1. Group of APIs that operates with logical volume or partition.

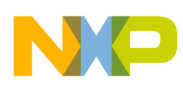

MSD FATFS Architecture

- 2. Group of APIs that operates with directory.
- 3. Group of APIs that operates with file.
- 4. Group of APIs that operates with both file and directory.

APIs of FATFS are listed in Section 4.2, "Configuration Options."

## 3.2.2 Disk I/O Interface

The Disk I/O Interface consists of six APIs that are used by FATFS API to access and manage data in mass storage device. To confirm with FATFS APIs, the functions must follow the prototype described in section **Disk I/O Interface** of *FatFs Generic File System Module* document. The layer operates with USB Host Stack via three SCSI commands: READ10, WRITE10, and READ CAPACITY that are implemented on Host stack.

The following table lists the APIs of Disk I/O Interface layer.

| Table 3-1 | Disk I/O | interface APIs |
|-----------|----------|----------------|
|-----------|----------|----------------|

| APIs            | Descriptions                                                                                                    |
|-----------------|----------------------------------------------------------------------------------------------------|
| disk_initialize | Initialize disk drive                                                                                                    |
| disk_status     | Get disk status                                                                                                    |
| disk_read       | Read data sector(s) from mass storage device                                                                                                    |
| disk_write      | Write data sector(s) to mass storage device                                                                                                    |
| disk_ioctl      | Get information about sector size, sector count and physical volume size.                                                                       |
| get_fattime     | Get current time of system.<br>At this time, system time utility has not been implemented, so that the function always returns to a fixed date. |

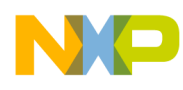

# **Chapter 4 Developing Applications**

# 4.1 Background

FATFS module contains various configuration options. Therefore, this chapter provides information to help user select proper options depending on his requirement to reach the highest performance. Moreover, how to create a new FATFS project is also mentioned here.

# 4.2 Configuration Options

The following table shows the options for module size reduction.

| ΑΡΙ        | _FS_MINIMIZE |   |   |   | _FS_READ<br>ONLY |   | _USE_STR<br>FUNC |   | _FS_RPATH |   | _USE_MKF<br>S |   | _USE_FOR<br>WARD |   |   |
|------------|--------------|---|---|---|------------------|---|------------------|---|-----------|---|---------------|---|------------------|---|---|
|            | 0            | 1 | 2 | 3 | 0                | 1 | 0                | 1 | 0         | 1 | 2             | 0 | 1                | 0 | 1 |
| f_mount    |              |   |   |   |                  |   |                  |   |           |   |               |   |                  |   |   |
| f_open     |              |   |   |   |                  |   |                  |   |           |   |               |   |                  |   |   |
| f_close    |              |   |   |   |                  |   |                  |   |           |   |               |   |                  |   |   |
| f_read     |              |   |   |   |                  |   |                  |   |           |   |               |   |                  |   |   |
| f_write    |              |   |   |   |                  | х |                  |   |           |   |               |   |                  |   |   |
| f_sync     |              |   |   |   |                  | х |                  |   |           |   |               |   |                  |   |   |
| f_lseek    |              |   |   | х |                  |   |                  |   |           |   |               |   |                  |   |   |
| f_opendir  |              |   | х | х |                  |   |                  |   |           |   |               |   |                  |   |   |
| f_readdir  |              |   | х | х |                  |   |                  |   |           |   |               |   |                  |   |   |
| f_stat     |              | х | х | х |                  |   |                  |   |           |   |               |   |                  |   |   |
| f_getfree  |              | х | х | х |                  | х |                  |   |           |   |               |   |                  |   |   |
| f_truncate |              | х | х | х |                  | х |                  |   |           |   |               |   |                  |   |   |
| f_unlink   |              | х | х | х |                  | х |                  |   |           |   |               |   |                  |   |   |
| f_mkdir    |              | х | х | х |                  | х |                  |   |           |   |               |   |                  |   |   |
| f_chmod    |              | х | х | х |                  | х |                  |   |           |   |               |   |                  |   |   |
| f_utime    |              | х | х | х |                  | х |                  |   |           |   |               |   |                  |   |   |
| f_remane   |              | х | х | х |                  | х |                  |   |           |   |               |   |                  |   |   |
| f_chdir    |              |   |   |   |                  |   |                  |   | х         |   |               |   |                  |   |   |
| f_chdrive  |              |   |   |   |                  |   |                  |   | х         |   |               |   |                  |   |   |

#### Table 4-1. Module size reduction options

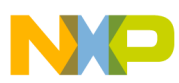

**Developing Applications** 

| API       | _FS_MINIMIZE |   |   | _FS_READ<br>ONLY |   | _USE_STR<br>FUNC |   | _FS_RPATH |   |   | _USE_MKF<br>S |   | _USE_FOR<br>WARD |   |   |
|-----------|--------------|---|---|------------------|---|------------------|---|-----------|---|---|---------------|---|------------------|---|---|
|           | 0            | 1 | 2 | 3                | 0 | 1                | 0 | 1         | 0 | 1 | 2             | 0 | 1                | 0 | 1 |
| f_getcwd  |              |   |   |                  |   |                  |   |           | х | х |               | х |                  |   |   |
| f_mkfs    |              |   |   |                  |   | х                |   |           |   |   |               |   |                  |   |   |
| f_forward |              |   |   |                  |   |                  |   |           |   |   |               |   |                  | х |   |
| f_putc    |              |   |   |                  |   | х                | х |           |   |   |               |   |                  |   |   |
| f_puts    |              |   |   |                  |   | х                | х |           |   |   |               |   |                  |   |   |
| f_printf  |              |   |   |                  |   | х                | х |           |   |   |               |   |                  |   |   |
| f_gets    |              |   |   |                  |   |                  | х |           |   |   |               |   |                  |   |   |
| f_eof     |              |   |   |                  |   |                  |   |           |   |   |               |   |                  |   |   |
| f_error   |              |   |   |                  |   |                  |   |           |   |   |               |   |                  |   |   |
| f_tell    |              |   |   |                  |   |                  |   |           |   |   |               |   |                  |   |   |
| f_size    |              |   |   |                  |   |                  |   |           |   |   |               |   |                  |   |   |

#### Table 4-1. Module size reduction options

x- API is removed

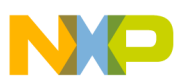

### Other configuration options for FATFS module are described in the following table. Table 4-2. General FATFS configuration options

| Feature             | Option          | Value                    | Description                                                                                                    |
|---------------------|-----------------|--------------------------|----------------------------------------------------------------------------------------------------|
|                     | _VOLUMES        | 1 to 4                   | Number of volumes to be used                                                                                                    |
| Multi-partitions    | _MULTI_PARTITIO | 0                        | Disable multi-partitions feature                                                                                                 |
|                     | Ν               | 1                        | Enable multi-partitions feature                                                                                                  |
| Memory<br>access    | WORD ACCESS     | 0                        | Retrieve data from FAT volume byte by byte                                                                                       |
|                     | _WORD_ACCESS    | 1                        | Retrieve data from FAT volume word by word                                                                                       |
| Open<br>multi-files | _FS_SHARE       | integer                  | Number of files can be opened simultaneously for write                                                                           |
| Momony sizo         | ES TINY         | 0                        | FATFS uses the sector buffer in the system for file data transfer.<br>This reduces memory consumption 512 bytes each file object |
| memory size         | _10_1111        | 1                        | FATFS uses a sector buffer for the individual file object for file data transfer                                                 |
| Sector size         | _MAX_SS         | 512, 1024,<br>2048, 4096 | Maximum sector size to be handled                                                                                                |

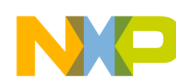

**Developing Applications** 

| Feature        | Option     | Value     | Description                                                |
|----------------|------------|-----------|------------------------------------------------------------|
|                |            | 437       | Used U.S. (OEM)                                            |
|                |            | 720       | Used Arabic (OEM)                                          |
|                |            | 737       | Used Greek (OEM)                                           |
|                |            | 775       | Used Baltic (OEM)                                          |
|                |            | 850       | Used Multilingual Latin 1 (OEM)                            |
|                |            | 858       | Used Multilingual Latin 1 + Euro (OEM)                     |
|                |            | 852       | Used Latin 1 (OEM)                                         |
|                |            | 855       | Used Cyrillic (OEM)                                        |
|                |            | 866       | Used Russian (OEM)                                         |
|                |            | 857       | Used Turkish (OEM)                                         |
|                |            | 862       | Used Hebrew (OEM)                                          |
|                | _CODE_FAGE | 874       | Used Thai (OEM, Windows)                                   |
|                |            | 1         | ASCII only (valid for non - LFN configuration)             |
|                |            | 1250      | Used Central Europe (Windows)                              |
|                |            | 1251      | Used Cyrillic (Windows)                                    |
| Long File Name |            | 1252      | Used Latin 1 (Windows)                                     |
|                |            | 1253      | Used Greek (Windows)                                       |
|                |            | 1254      | Used Turkish (Windows)                                     |
|                |            | 1255      | Used Hebrew (Windows)                                      |
|                |            | 1256      | Used Arabic (Windows)                                      |
|                |            | 1257      | Used Baltic (Windows)                                      |
|                |            | 1278      | Used Vietnam (OEM, Windows)                                |
|                |            | 0         | Disable LFN featureMAX_LFN and _LFN_UNICODE have no effect |
|                | _USE_LFN   | 1         | Enable LFN with static working buffer on the BSS           |
|                |            | 2         | Enable LFN with dynamic working buffer on the STACK        |
|                |            | 3         | Enable LFN with dynamic working buffer on the HEAP         |
|                | -MAX_LFN   | 12 to 255 | Maximum LFN length to handle                               |
|                |            | 0         | The character code set on FATFS APIs is ANSI/OEM           |
|                |            | 1         | The character code set on FATFS APIs is Unicode            |
|                | _FS_RPATH  | 0         | Disable relative path                                      |
|                |            | 1         | Enable relative path                                       |

| Table 4-2. | General FATFS | configuration | options | (continued) |
|------------|---------------|---------------|---------|-------------|
|------------|---------------|---------------|---------|-------------|

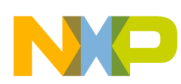

| Feature             | Option          | Value                    | Description                                                                                                    |  |  |
|---------------------|-----------------|--------------------------|----------------------------------------------------------------------------------------------------|--|--|
|                     | _VOLUMES        | 1 to 4                   | Number of volumes to be used                                                                                                    |  |  |
| Multi-partitions    | _MULTI_PARTITIO | 0                        | Disable multi-partitions feature                                                                                                 |  |  |
|                     | Ν               | 1                        | Enable multi-partitions feature                                                                                                  |  |  |
| Memory<br>access    | WORD ACCESS     | 0                        | Retrieve data from FAT volume byte by byte                                                                                       |  |  |
|                     |                 | 1                        | Retrieve data from FAT volume word by word                                                                                       |  |  |
| Open<br>multi-files | _FS_SHARE       | integer                  | Number of files can be opened simultaneously for write                                                                           |  |  |
| Memory size         | ES TINY         | 0                        | FATFS uses the sector buffer in the system for file data transfer.<br>This reduces memory consumption 512 bytes each file object |  |  |
| memory size         |                 | 1                        | FATFS uses a sector buffer for the individual file object for file data transfer                                                 |  |  |
| Sector size         | _MAX_SS         | 512, 1024,<br>2048, 4096 | Maximum sector size to be handled                                                                                                |  |  |

### Table 4-2. General FATFS configuration options (continued)

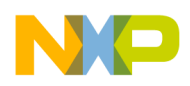

Developing Applications

# 4.3 Create a Project

Perform these steps to develop a new application:

1. Create a new project under /host/examples/msd\_mfs\_generic/codewarrior or /host/examples/ msd\_mfs\_generic/cw10 directory.

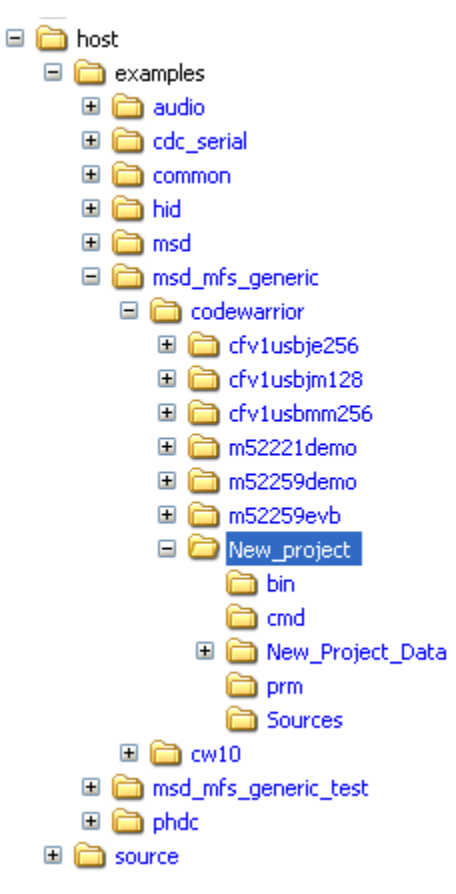

Figure 4-1. Create a new project

- 2. Add ccsbcs.h, diskio.h, diskio.c, ff.h, ff.c, ffconf.h, main.c, usb\_class.h, msd\_fat\_demo.c, and other files to the created project similar to the pre-existing FATFS applications.
- 3. Modify FATFS module options in the file **ffconf.h**.
- 4. Modify FATFS application task in the file msd\_fat\_demo.c (fat\_demo function) as you want.

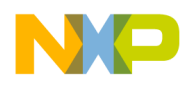

# Appendix A Working with the Software

# A.1 Introduction

This chapter gives you insight on how to use the FATFS module with Freescale USB Stack with PHDC Host. The following sections are described in this chapter:

- Preparing the setup
- Building the application
- Running the application

### A.1.1 Preparing the setup

### A.1.1.1 Software setup

- 1. Make sure you have Freescale USB Stack with PHDC v3.0 package already installed.
- 2. Double-click on the FSL\_USB\_MSD\_FATFS\_v1.0.exe file.
- 3. The Freescale USB MSD FATFS 1.0 Setup Wizard window appears. Click the Next button.

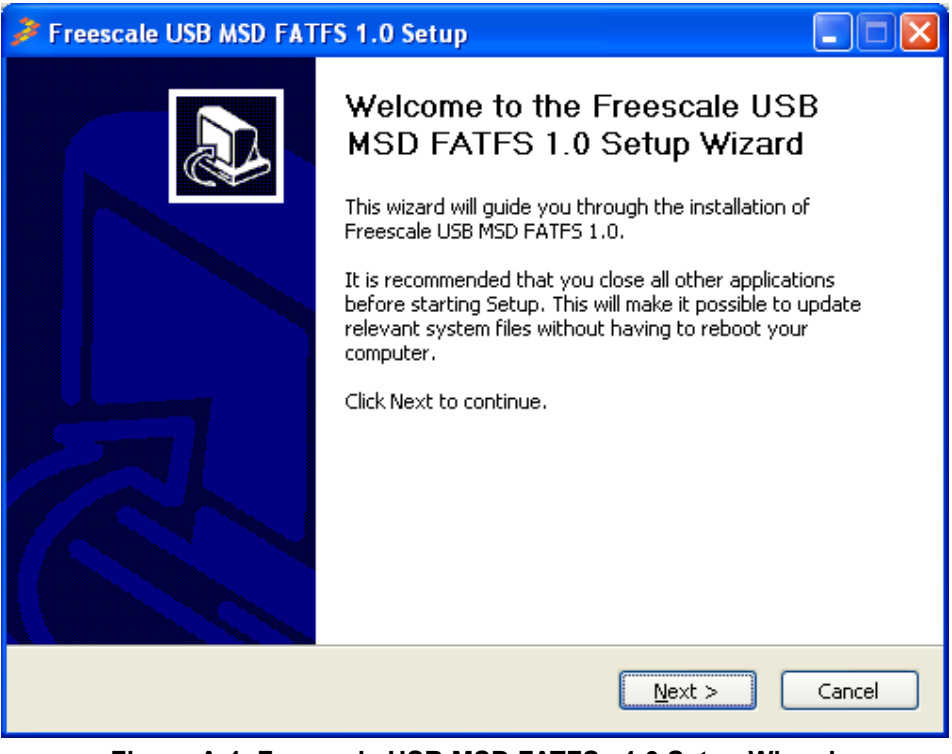

Figure A-1. Freescale USB MSD FATFS v1.0 Setup Wizard

**MSDFATFS User Guide, Rev. 0** 

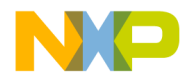

Working with the Software

4. In the following window, click **I** Agree to accept the license agreement.

| i. | Freescale USB MSD FATFS 1.0 Setup                                                                                                    |     | × |
|----|----------------------------------------------------------------------------------------------------|-----|---|
| L  | <b>icense Agreement</b><br>Please review the license terms before installing Freescale USB MSD FATFS 1.0.                                                                                                    |     |   |
|    | Press Page Down to see the rest of the agreement.                                                                                                    |     |   |
|    | IMPORTANT. Read the following Freescale Software License Agreement ("Agreement")<br>completely. By selecting the "I Accept" button at the end of this page, you indicate that<br>you accept the terms of this Agreement. You may then download the file.<br>FREESCALE SOFTWARE LICENSE AGREEMENT                                                                                                    |     |   |
|    | This is a legal agreement between you (either as an individual or as an authorized<br>representative of your employer) and Freescale Semiconductor, Inc. ("Freescale"). It<br>concerns your rights to use this file and any accompanying written materials (the<br>"Software"). In consideration for Freescale allowing you to access the Software, you are<br>agreeing to be bound by the terms of this Agreement. If you do not agree to all of the | ~   |   |
|    | If you accept the terms of the agreement, click I Agree to continue. You must accept the<br>agreement to install Freescale USB MSD FATFS 1.0.                                                                                                    |     |   |
|    | < <u>B</u> ack I <u>A</u> gree Can                                                                                                    | :el | ] |

Figure A-2. Freescale USB MSD FATFS v1.0 license agreement

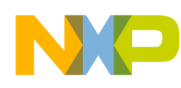

5. In the following window, select the USB MSD FATFS components to be installed and click on the **Next** button.

| 🏓 Freescale USB MSD                                                                            | FATFS 1.0 Setup                  | þ                   |                                                                          |                    |  |  |  |  |  |
|------------------------------------------------------------------------------------------------|----------------------------------|---------------------|--------------------------------------------------------------------------|--------------------|--|--|--|--|--|
| Choose Components<br>Choose which features of Freescale USB MSD FATFS 1.0 you want to install. |                                  |                     |                                                                          |                    |  |  |  |  |  |
| Check the components y<br>install, Click Next to cont                                          | rou want to install and<br>inue, | i uncheck the compo | onents you don't w                                                       | ant to             |  |  |  |  |  |
| Select components to in:                                                                       | stall: 🔽 Freescal                | USB MSD FATFS       | Description<br>Position your mo<br>over a compone<br>see its description | use<br>ht to<br>M. |  |  |  |  |  |
| Space required: 225.0KB                                                                        | 3                                |                     |                                                                          |                    |  |  |  |  |  |
|                                                                                                |                                  | < <u>B</u> ack      | <u>N</u> ext >                                                           | Cancel             |  |  |  |  |  |

Figure A-3. Freescale USB MSD FATFS v1.0 component

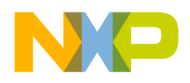

Working with the Software

6. In the following window, select the location where you want to install the Freescale USB MSD FATFS v1.0 (usually the same location as Freescale USB Stack with PHDC v3.0) and click the **Install** button.

| Freescale USB MSD FATFS 1.0 Setup                                                                                                    | _ 🗆 🛛     |
|----------------------------------------------------------------------------------------------------|-----------|
| <b>Choose Install Location</b><br>Choose the folder in which to install Freescale USB MSD FATFS 1.0.                                             | -         |
| Setup will install Freescale USB MSD FATFS 1.0 in the following folder. Click Install to installation.                                           | start the |
| Destination Folder<br>!\Program Files\Freescale\Freescale USB Stack with PHDC v3.0 Browse.<br>Space required: 225.0KB<br>Space available: 96.1GB |           |
| < <u>B</u> ack Install                                                                                                    | Cancel    |

Figure A-4. Freescale USB MSD FATFS v1.0 installation folder location

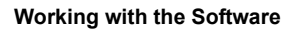

7. Click the **Finish** button to complete the installation of the Freescale USB MSD FATFS v1.0 package.

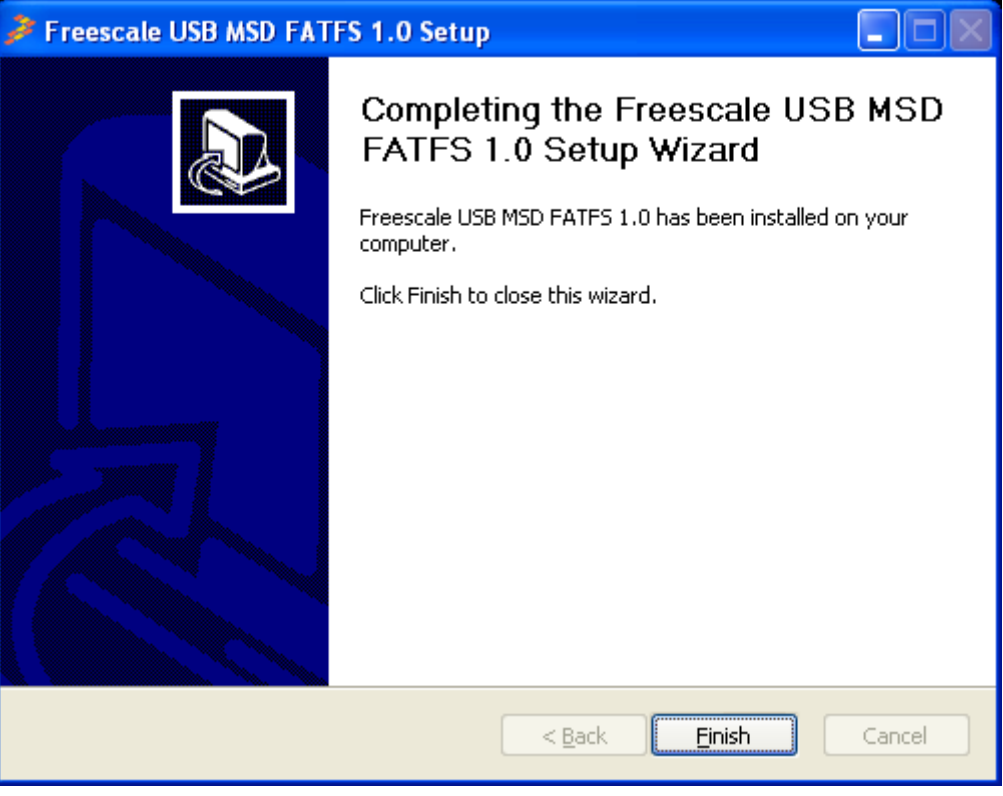

Figure A-5. Freescale USB MSD FATFS v1.0 installation finish

8. Click in the Windows Start Menu on Start->Programs->Freescale USB MSD FATFS v1.0->Source->USB Host->Source to find the installed demo applications.

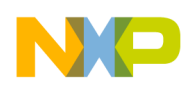

Working with the Software

### A.1.1.2 Hardware setup

Make the connections as shown in the following figure.

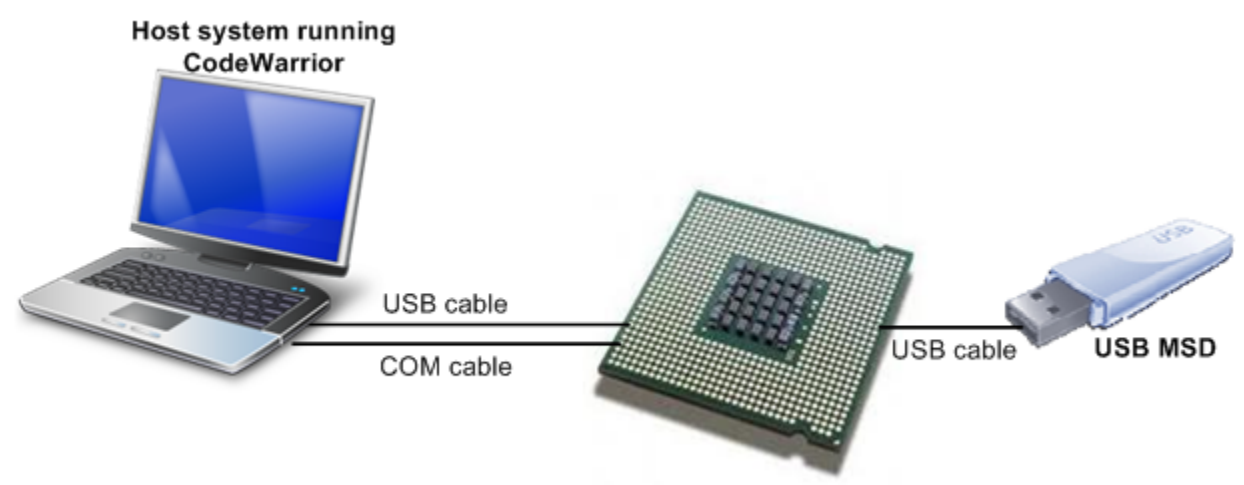

Figure A-6. Coldfire V1 USB Setup

- Make the first USB connection between the personal computer where the software is installed and the DemoJM board where the silicon is mounted. this connection is required to provide power to the board and downloading image to the flash.
- Make the second connection between the DemoJM board and the personal computer to display the log of DemoJM.
- Make the third connection between the device and DemoJM.

## A.1.2 Building the application

For information on how to build the demo application, refer to A.1.2 section of *Freescale USB Stack with PHDC Host Users Guide* (document MEDUSBHOSTUG) or *Freescale USB Stack with PHDC Device Users Guide* (document MEDUSBUG).

# A.1.3 Running the application

For information on how to run the demo application, refer to A.1.3 section of *Freescale USB Stack with PHDC Host Users Guide* (document MEDUSBHOSTUG) or *Freescale USB Stack with PHDC Device Users Guide* (document MEDUSBUG).

# A.2 Setup HyperTerminal to get log

To ensure that applications run correctly, the HyperTerminal is used on your computer to get events from the devices which connect to the CFV1. These steps are used to configure HyperTerminal:

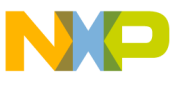

1. Open HyperTerminal applications as shown in the following figure.

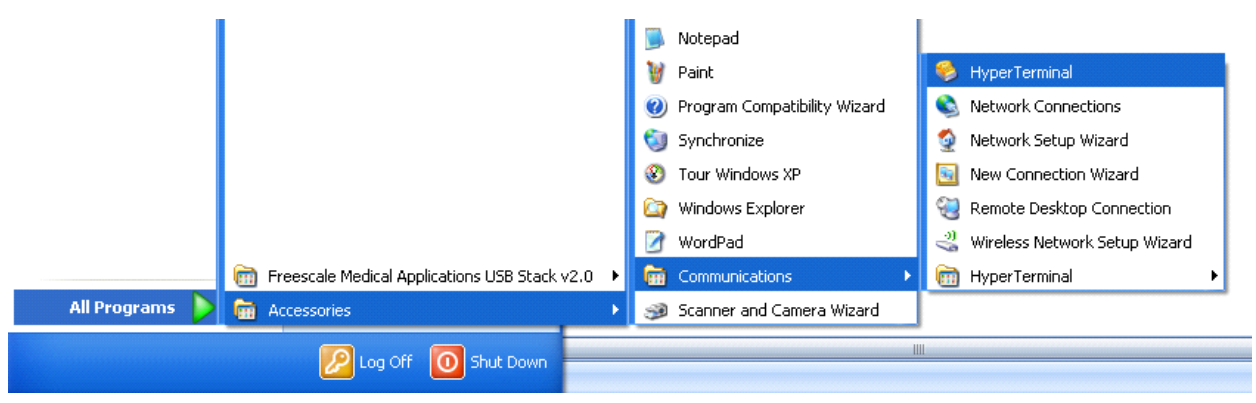

Figure A-7. Launch HyperTerminal application

2. The HyperTerminal opens as shown in the following figure. Enter the name of connection and click on the **OK** button.

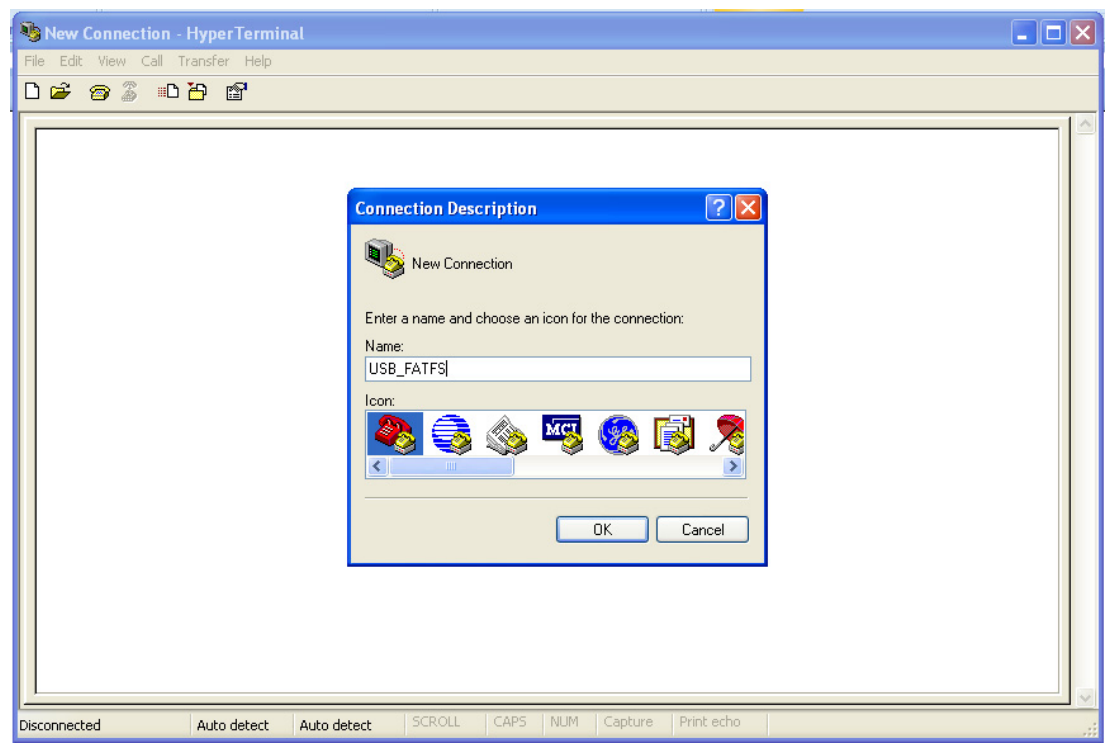

Figure A-8. HyperTerminal GUI

# NP

Working with the Software

3. The window shown in the following figure appears. Select the COM port identical to the one that shows up on the device manager.

| 🗞 USB_FATFS - HyperTerminal       |                                                                                                    |  |
|-----------------------------------|----------------------------------------------------------------------------------------------------|--|
| File Edit View Call Transfer Help |                                                                                                    |  |
| File Edit View Call Transfer Help | Connect To   Image: Second stress   USB_FATFS   Enter details for the phone number that you want to dial:   Country/region:   Romania (40)   Area code:   0040   Phone number:   Connect using:   OK   Cancel |  |
| Disconnected Auto detect          | Auto detect SCROLL CAPS NUM Capture Print echo                                                                                                    |  |

Figure A-9. Connect using COM1

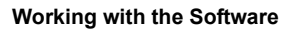

4. In the next window set the communication baud rate to 115200, data length to 8, no parity, one stop bit and no flow control, then click **OK** to complete the HyperTerminal configuration. Configure the virtual COM port baud rate and other properties as shown in the following figure.

| 🖏 USB_FATFS - HyperTerminal       |                                                                                                    | X |
|-----------------------------------|----------------------------------------------------------------------------------------------------|---|
| File Edit View Call Transfer Help |                                                                                                    |   |
| └☞ @ॐ ▫`┣ ₪                       |                                                                                                    |   |
|                                   | COM1 Properties         Port Settings         Bits per second:         Data bits:         8         Parity:         None         Stop bits:         1         Flow control:         None         Restore Defaults         DK       Cancel |   |
| Disconnected Auto detect Au       | to detect SCROLL CAPS NUM Capture Print echo                                                                                                    |   |

Figure A-10. COM1 properties

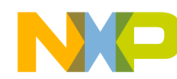

Working with the Software

5. The HyperTerminal is configured now as shown in the following figure.

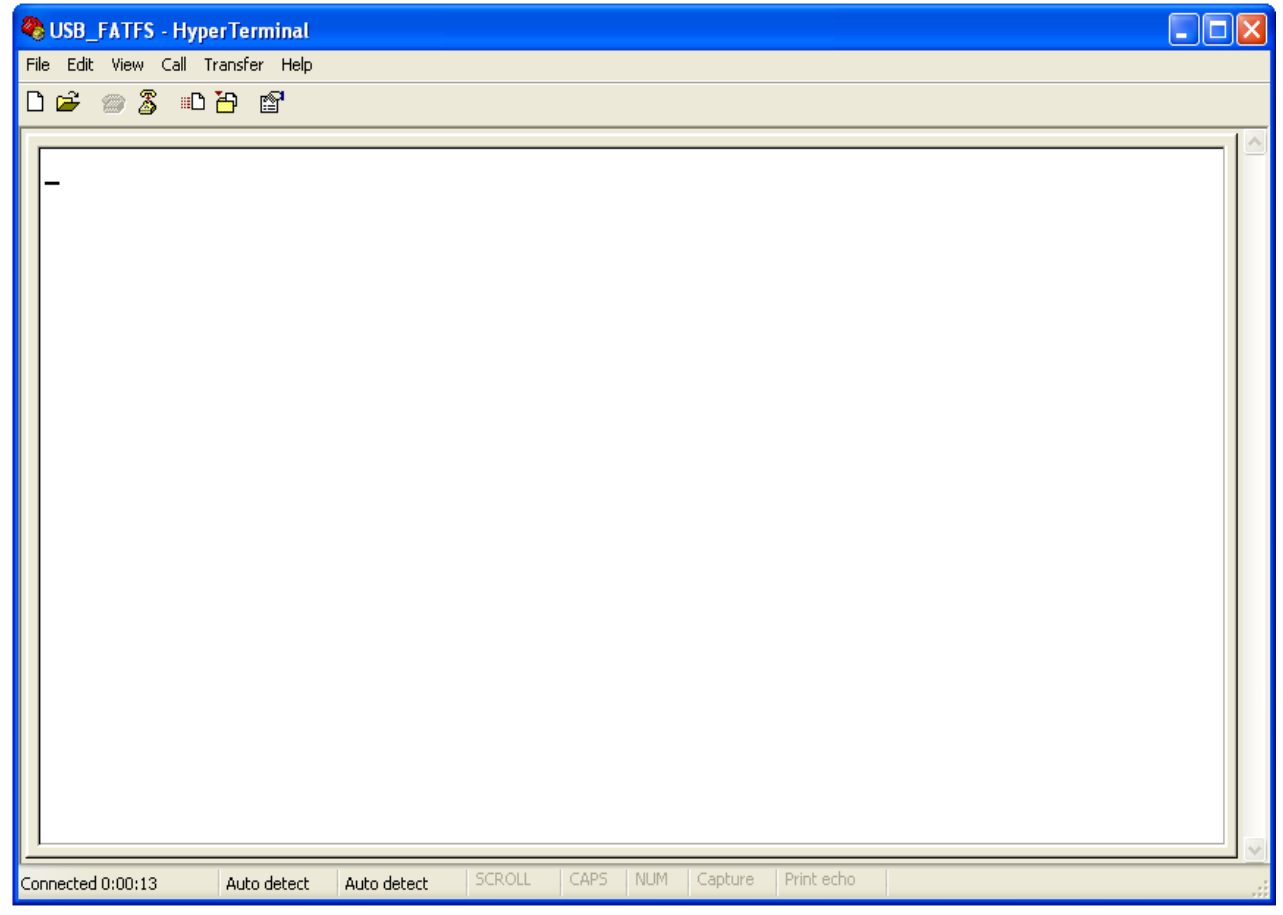

Figure A-11. HyperTerminal startup

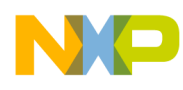

# Appendix B FATFS Demo

The demo application demonstrates how to use application interface functions of the FATFS module to operate with file and directory of mass storage devices.

## B.1 Setting up the demo

Set the system as described in the Section A.1.1.2, "Hardware setup."

# B.2 Running the demo

### B.2.1 Mouse demo

Perform the following steps to run the mouse demo:

- 1. Open and load the image of MSD FATFS Demo application to the board.
- 2. After the image has been loaded successfully, the HyperTerminal appears as shown in Figure B-1.

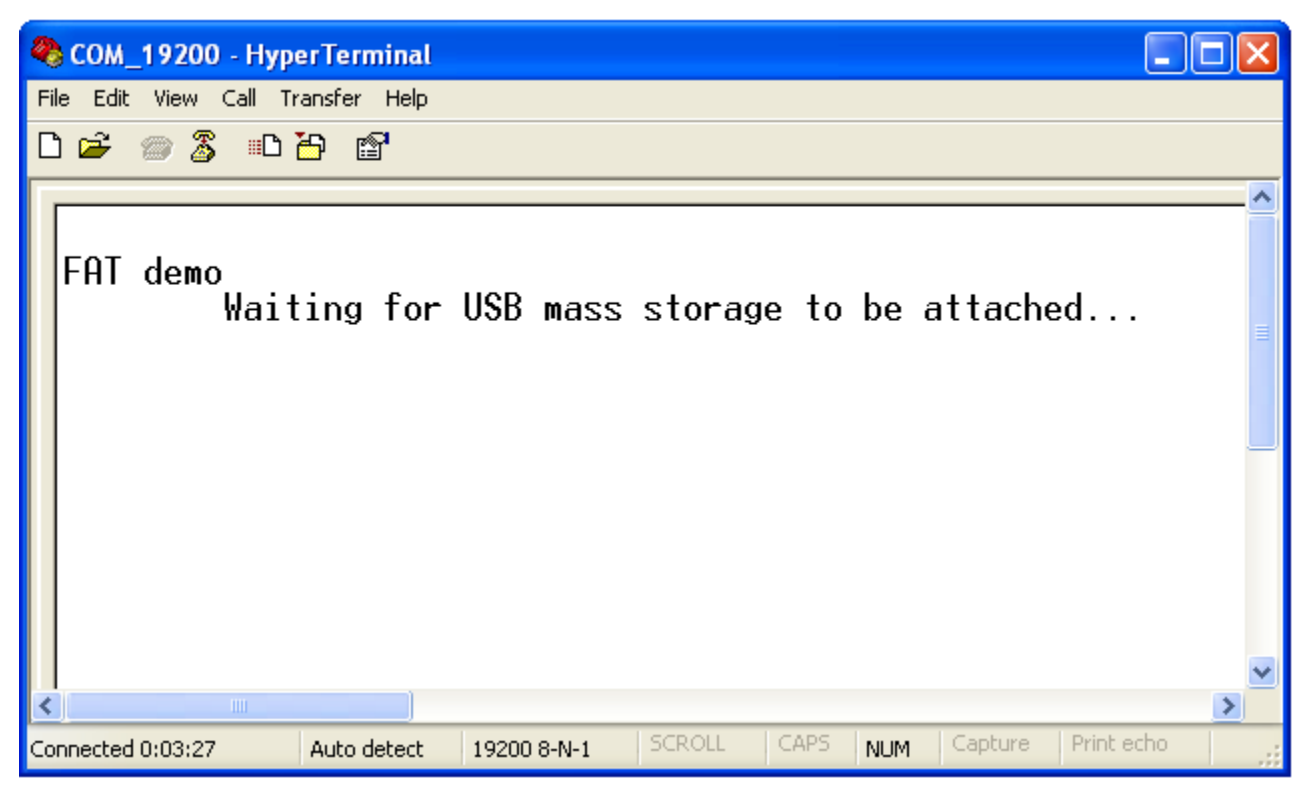

Figure B-1. The USB Host is waiting the mass storage device attachment event

**MSDFATFS User Guide, Rev. 0** 

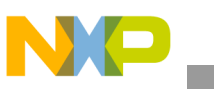

FATFS Demo

3. Plug an USB Mass Storage Device into the board. The Mass Storage Device will be attached and all functionalities of FATFS are implemented, sequentially and the results are shown in the HyperTerminal. The detail of display content is shown as following:

| FAT demo<br>Waiting for USB mass storage to be attached<br>Mass Storage Device Attached |  |
|-----------------------------------------------------------------------------------------|--|
| ***************************************                                                 |  |
| * FATfs DEMO *                                                                          |  |
| * Configuration: LNF Enabled, Code page =1258 *                                         |  |
| ***************************************                                                 |  |
| ***************************************                                                 |  |
| * DRIVER OPERATION *                                                                    |  |
| ***************************************                                                 |  |
| 1. Demo funciton: f_mount                                                               |  |
|                                                                                         |  |
| Initializing logical drive 0                                                            |  |
| Initialization complete                                                                 |  |
|                                                                                         |  |
| 2. Demo funcitons:f_getfree, f_opendir, f_readdir                                       |  |
| getting drive 0 attributes                                                              |  |
| Logical drive 0 attributes:                                                             |  |
| FAT type = FAT32                                                                        |  |
| Bytes/Cluster = 512                                                                     |  |
| Number of FATs = 2                                                                      |  |
| Root DIR entries = 0                                                                    |  |
| Sectors/FAT = 618                                                                       |  |
| Number of clusters = 78931                                                              |  |
| FAT start (lba) = 158                                                                   |  |
| DIR start (lba,clustor) = 623                                                           |  |
| Data start (Iba) = 1394                                                                 |  |
|                                                                                         |  |
|                                                                                         |  |
| 39465 KB total disk space.                                                              |  |
| 25666 KB available.                                                                     |  |
|                                                                                         |  |
| FAT type = FAT32                                                                        |  |
| Bytes/Cluster = 512                                                                     |  |
| Number of FATs = 2                                                                      |  |
| Root DIR entries = 0                                                                    |  |
|                                                                                         |  |

```
FATFS Demo
```

```
Sectors/FAT = 618
Number of clusters = 78931
FAT start (lba) = 158
DIR start (lba,clustor) = 623
Data start (lba) = 1394
39465 KB total disk space.
25666 KB available.
 DRECTORY OPERATION
1. Demo funcitons:f_opendir, f_readdir
Directory listing...
 D---- 2010/12/23 15:41
                       0 New Folder
 DR--- 2010/12/25 23:30
                        0 Directory 1
 ----A 2010/12/23 15:42
                       33 dsgsgsg.dat
 D---- 2010/01/01 00:00
                       0 Directory_2
 ----A 2010/01/01 00:00
                       32 file test.txt
 ----A 2010/12/28 16:26 1307648 FSL_USB_MSD_FATFS_Development_Design_v1.1.doc
 ----A 2010/12/09 08:43 826338 ff8a.zip
 D-HS- 2010/12/28 18:12
                        0 Recycled
 D-HS- 2010/12/28 18:12
                         0 System Volume Information
 D---- 2010/12/28 18:19
                       0 Freescale USB Stack with PHDC v2.6
 ----A 2010/12/30 17:52 65024 FSL_USB_MSD_FAT_Development_System Test
Case.v0.1.xls
 ----A 2010/12/29 19:15 477734 2010_12_29_MSD_FATFS_Source_Code.zip
 ----A 2010/12/29 16:23 3880022 fat-2006-12-03.zip
 8 File(s), 6859423 bytes total
 6
   Dir(s)
2. Demo funcitons:f_mkdir
2.0. Create <Directory_1>
2.1. Create < Directory_2>
2.2. Create <Sub1> as a sub directory of <Directory_1>
2.3. Directory list
Directory listing...
```

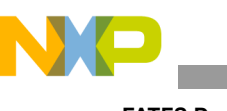

FATFS Demo

```
D---- 2010/12/23 15:41
                          0 New Folder
  DR--- 2010/12/25 23:30
                            0 Directory 1
  ----A 2010/12/23 15:42
                           33 dsgsgsg.dat
  D---- 2010/01/01 00:00
                           0 Directory_2
  ----A 2010/01/01 00:00
                           32 file test.txt
  ----A 2010/12/28 16:26 1307648 FSL_USB_MSD_FATFS_Development_Design_v1.1.doc
  ----A 2010/12/09 08:43 826338 ff8a.zip
  D-HS- 2010/12/28 18:12
                             0 Recycled
 D-HS- 2010/12/28 18:12
                             0 System Volume Information
  ----A 2010/12/28 10:19 302592 FSL_USB_MSD_FATFS_Demo_SDD_V1.1.doc
 D---- 2010/12/28 18:19
                           0 Freescale USB Stack with PHDC v2.6
  ----A 2010/12/30 17:52 65024 FSL_USB_MSD_FAT_Development_System Test
Case.v0.1.xls
  ----A 2010/12/29 19:15 477734 2010 12 29 MSD FATFS Source Code.zip
  ----A 2010/12/29 16:23 3880022 fat-2006-12-03.zip
 8
   File(s), 6859423 bytes total
  6
     Dir(s)
3. Demo funcitons:f_getcwd, f_chdir
3.0. Get the current directory
  CWD: 0:/
3.1. Change current directory to <Directory_1>
3.2. Directory listing
Directory listing...
 D---- 2010/01/01 00:00
                           0.
 D---- 2010/01/01 00:00
                           0 ..
 D---- 2010/01/01 00:00
                           0 sub1
                 0 bytes total
  0
   File(s),
 3 Dir(s)
3.3. Get the current directory
  CWD: 0:/Directory 1
4. Demo funcitons:f stat(File status), f chmod, f utime
4.1. Get directory information of <Directory_1>
 DR--- 2010/12/25 23:30
                            0 DIRECT~1
4.2 Change the timestamp of Directory_1 to 12.25.2010: 23h 30' 20
```

**MSDFATFS User Guide, Rev. 0** 

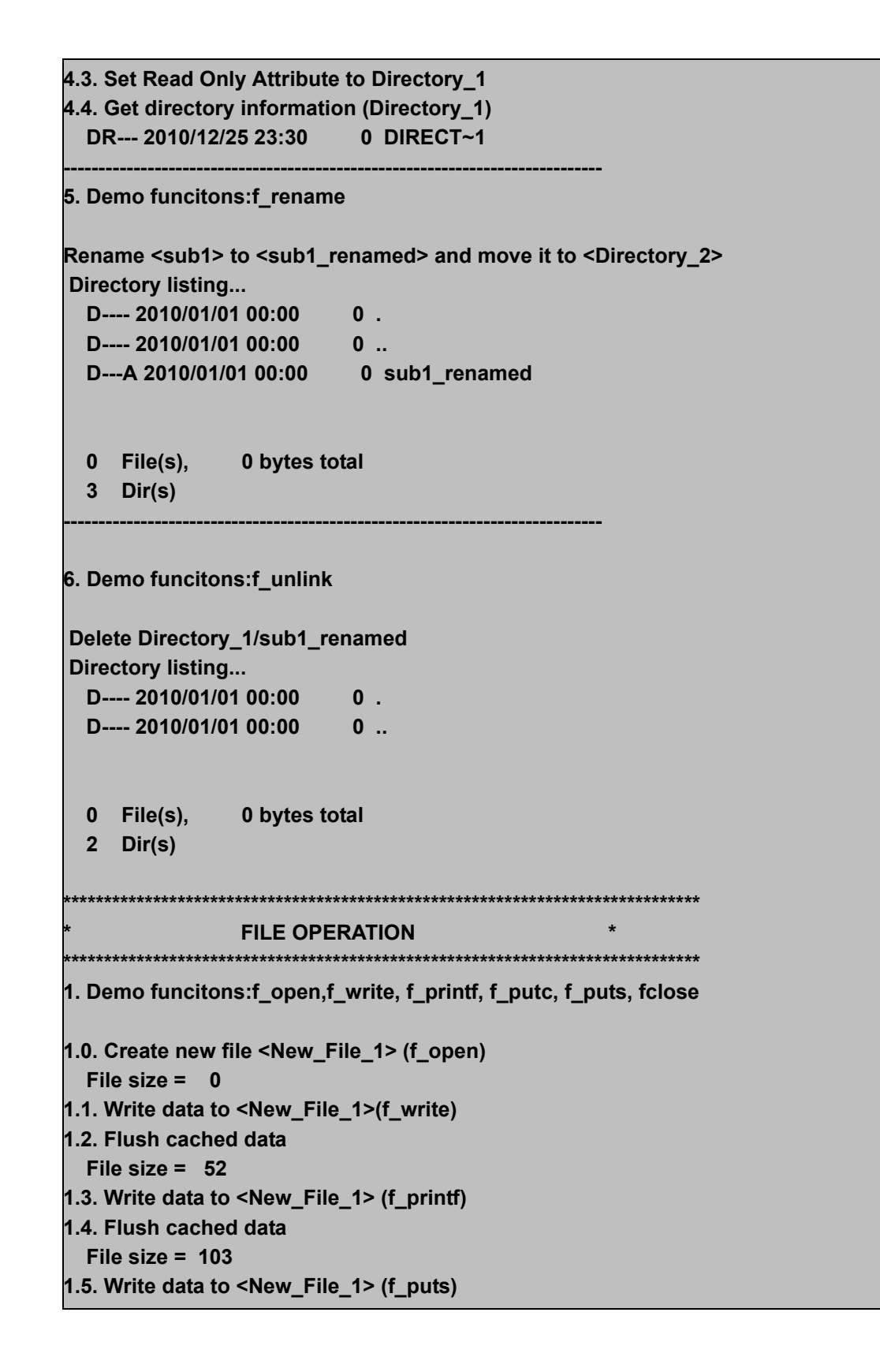

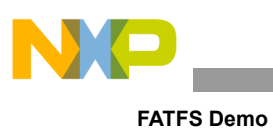

| 1.6. Flush cached data                                                                 |
|----------------------------------------------------------------------------------------|
| File Size = 152                                                                        |
| 1.8 Elush cachod data                                                                  |
| File size = 199                                                                        |
| 1.9. Close file <new_file_1></new_file_1>                                              |
|                                                                                        |
| 2. Demo funcitons:f_open,f_read, f_seek, f_gets, f_close                               |
| 2.0. Open <new_file_1> to read (f_open)</new_file_1>                                   |
| 2.1. Get a string from file (f_gets)                                                   |
| Line 1: Write data to file uses f_write function                                       |
| 2.2 Get the rest of file content (f_read)                                              |
| ine 2: Write data to file uses f_printf function                                       |
| Line 3: Write data to file uses f_puts function                                        |
| Line 4: Write data to file uses f_putc function S                                      |
|                                                                                        |
| 2. Demo funcitons:f_stat, f_utime, f_chmod                                             |
| 3.1. Get information of <new_file_1> file (f_stat)<br/>A 2010/01/01 00:00</new_file_1> |
| 3.2 Change the timestamp of Directory_1 to 12.25.2010: 23h 30' 20 (f_utime             |
| 3.3. Set Read Only Attribute to <new_file_1> (f_chmod)</new_file_1>                    |
| 3.4. Get directory information of <new_file_1> (f_stat)</new_file_1>                   |
| -RA 2010/12/25 23:30                                                                   |
| 3.5. Clear Read Only Attribute of <new_file_1> (f_chmod)</new_file_1>                  |
| 3.6. Get directory information of <new_file_1></new_file_1>                            |
| A 2010/12/25 23:30 199 NEW_FI~1.DAI                                                    |
| 4. Demo funcitons:f_ulink                                                              |
| Rename <new_file_1.dat> to <file_renamed.txt></file_renamed.txt></new_file_1.dat>      |
| Directory listing                                                                      |
| D 2010/01/01 00:00 0 .                                                                 |
| D 2010/01/01 00:00 0                                                                   |
| A 2010/12/25 23:30 199 File_Renamed.txt                                                |
| 1 File(s) 199 bytes total                                                              |
|                                                                                        |

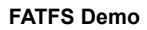

| Demo funcitons:f_trunc                                                                                                    | ate                                                                                     |
|----------------------------------------------------------------------------------------------------|-----------------------------------------------------------------------------------------|
| runcate file <file_renam< th=""><th>ned.txt&gt;</th></file_renam<>                                                                                                    | ned.txt>                                                                                |
| .0. Open <file_renamed.< th=""><th>.txt&gt; to write</th></file_renamed.<>                                                                                                    | .txt> to write                                                                          |
| 1. Seek file pointer                                                                                                    |                                                                                         |
| Current file pointer: 0                                                                                                    |                                                                                         |
| File pointer affter seeking                                                                                                    | ng: 102                                                                                 |
| .2. Truncate file                                                                                                    |                                                                                         |
| File size = 102                                                                                                    |                                                                                         |
| .3. Close file                                                                                                    |                                                                                         |
|                                                                                                    |                                                                                         |
|                                                                                                    |                                                                                         |
| . Demo funcitons:f_forwa                                                                                                    | ard                                                                                     |
|                                                                                                    |                                                                                         |
|                                                                                                    |                                                                                         |
| 0. Open <file_renamed.< th=""><th>.txt&gt; to read</th></file_renamed.<>                                                                                                    | .txt> to read                                                                           |
| .0. Open <file_renamed.<br>1. Forward file to ternima</file_renamed.<br>                                                                                                    | .txt> to read<br>al                                                                     |
| .0. Open <file_renamed.<br>.1. Forward file to ternima<br/>ine 1: Write data to file u</file_renamed.<br>                                                                                                    | .txt> to read<br>al<br>ises f_write function                                            |
| .0. Open <file_renamed.<br>.1. Forward file to ternima<br/>ine 1: Write data to file u<br/>ine 2: Write data to file us</file_renamed.<br>                                                                                                    | .txt> to read<br>al<br>ises f_write function<br>ses f_printf function                   |
| 0. Open <file_renamed.<br>1. Forward file to ternima<br/>ine 1: Write data to file u<br/>ine 2: Write data to file us<br/>2. Close file</file_renamed.<br>                                                                                                    | .txt> to read<br>al<br>ises f_write function<br>ses f_printf function                   |
| 0. Open <file_renamed.<br>1. Forward file to ternima<br/>ine 1: Write data to file u<br/>ine 2: Write data to file us<br/>2. Close file</file_renamed.<br>                                                                                                    | .txt> to read<br>al<br>ises f_write function<br>ses f_printf function                   |
| .0. Open <file_renamed.<br>.1. Forward file to ternima<br/>ine 1: Write data to file u<br/>ine 2: Write data to file us<br/>.2. Close file<br/></file_renamed.<br>                                                                                                    | .txt> to read<br>al<br>ises f_write function<br>ses f_printf function                   |
| .0. Open <file_renamed.<br>.1. Forward file to ternima<br/>ine 1: Write data to file u<br/>ine 2: Write data to file us<br/>.2. Close file<br/></file_renamed.<br>                                                                                                    | .txt> to read<br>al<br>ises f_write function<br>ses f_printf function                   |
| .0. Open <file_renamed.<br>.1. Forward file to ternima<br/>ine 1: Write data to file u<br/>ine 2: Write data to file us<br/>.2. Close file<br/>Demo funcitons:f_ulink<br/>)elete <file_renamed.txt< td=""><td>.txt&gt; to read<br/>al<br/>ises f_write function<br/>ses f_printf function<br/></td></file_renamed.txt<></file_renamed.<br>                                                                                                    | .txt> to read<br>al<br>ises f_write function<br>ses f_printf function<br>               |
| .0. Open <file_renamed.<br>.1. Forward file to ternima<br/>ine 1: Write data to file u<br/>ine 2: Write data to file us<br/>.2. Close file<br/></file_renamed.<br>                                                                                                    | .txt> to read<br>al<br>ises f_write function<br>ses f_printf function                   |
| .0. Open <file_renamed.<br>.1. Forward file to ternima<br/>ine 1: Write data to file u<br/>ine 2: Write data to file us<br/>.2. Close file<br/><br/>Demo funcitons:f_ulink<br/>Delete <file_renamed.txt<br>Directory listing<br/>D 2010/01/01 00:00</file_renamed.txt<br></file_renamed.<br>                                                                                                    | .txt> to read<br>al<br>uses f_write function<br>ses f_printf function<br>t>             |
| .0. Open <file_renamed.<br>.1. Forward file to ternima<br/>ine 1: Write data to file u<br/>ine 2: Write data to file us<br/>.2. Close file<br/><br/>Demo funcitons:f_ulink<br/>Delete <file_renamed.txt<br>Directory listing<br/>D 2010/01/01 00:00</file_renamed.txt<br></file_renamed.<br>                                                                                                    | .txt> to read<br>al<br>ises f_write function<br>ses f_printf function<br><br>0          |
| 0. Open <file_renamed.<br>1. Forward file to terning<br/>ine 1: Write data to file us<br/>ine 2: Write data to file us<br/>2. Close file<br/>Demo funcitons:f_ulink<br/>Delete <file_renamed.txt<br>Directory listing<br/>D 2010/01/01 00:00<br/>D 2010/01/01 00:00</file_renamed.txt<br></file_renamed.<br>                                                                                                    | .txt> to read<br>al<br>ises f_write function<br>ses f_printf function<br>t><br>0 .<br>0 |
| 0. Open <file_renamed.<br>1. Forward file to ternina<br/>ine 1: Write data to file us<br/>ine 2: Write data to file us<br/>2. Close file<br/></file_renamed.<br>                                                                                                    | .txt> to read<br>al<br>ises f_write function<br>ses f_printf function<br>(><br>0 .<br>0 |
| 0. Open <file_renamed.<br>1. Forward file to ternimation<br/>ine 1: Write data to file usine 2: Write data to file usine 2: Write data to file usine 2: Close file<br/>Demo funcitons:f_ulink<br/>Delete <file_renamed.txt<br>Directory listing<br/>D 2010/01/01 00:00<br/>D 2010/01/01 00:00<br/>0 File(s), 0 bytes file</file_renamed.txt<br></file_renamed.<br>                                                                                                    | .txt> to read<br>al<br>ises f_write function<br>ses f_printf function<br>               |
| 0. Open <file_renamed.<br>1. Forward file to ternimation<br/>ine 1: Write data to file usine 2: Write data to file usine 2: Write data to file using.<br/>2. Close file<br/>. Demo funcitons:f_ulink<br/>Delete <file_renamed.txt<br>Directory listing<br/>D 2010/01/01 00:00<br/>D 2010/01/01 00:00<br/>0 File(s), 0 bytes for the second second</file_renamed.txt<br></file_renamed.<br> | .txt> to read<br>al<br>ises f_write function<br>ses f_printf function<br>               |

NP

\_\_\_\_

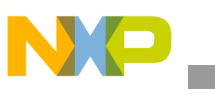

FATFS Demo

4. Unplug mouse from board. The HyperTerminal shows a message as shown in Figure B-2.

| 🗞 COM1_19200 - HyperTerminal                                                                                                    |
|----------------------------------------------------------------------------------------------------|
| Ele Edit Yew Çalı İransfer Help                                                                                                    |
|                                                                                                    |
| 7. Demo funcitons:f_ulink Delete <file_renamed.txt> Directory listing D 2010/01/01 00:00 0 . D 2010/01/01 00:00 0</file_renamed.txt> |
| 0 File(s), O bytes total<br>2 Dir(s)                                                                                                 |
| * DEMO COMPLETED *                                                                                                    |
| Mass Storage Device Detached                                                                                                    |
| Connected 0:19:46 Auto detect 19200 8-N-1 SCROLL CAPS NUM Capture Print echo ::                                                      |

Figure B-2. Mass storage device detached

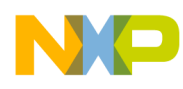

# Appendix C FATFS Test Application

The test application is used to verify whether or not application interface functions of the FAT module work properly.

# C.1 Setting up the demo

Set the system as described in the Section A.1.1.2, "Hardware setup."

# C.2 Running the demo

Steps to run test application are similar to demo application described in Section B.2, "Running the demo."

### NOTE

Make sure that your USB mass storage device under test is divided into two partitions which do not contain any data.

There are some test cases that need special setting in FATFS module configuration (ffconf.h), so test case set is divided into three exclusive running groups:

- 1. Test group 1
- 2. Test group 2
- 3. Test group 3

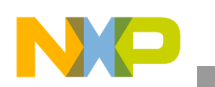

FATFS Test Application

# C.2.1 Test Group 1

The test group 1 contains the following subgroups:

Table 4-3. Test group 1

| Subgroup              | Description                                                                            | FATFS module configuration                                                 |
|-----------------------|----------------------------------------------------------------------------------------|----------------------------------------------------------------------------|
| TestDir1              | This test group is to test f_mkdir, f_unlink functions with 0 of recursive level       | #define _FS_TINY 1<br>#define _FS_READONLY 0                               |
| TestDir2              | This test group is to test f_mkdir in cases of invalid directory names                 | #define _FS_MINIMIZE 0<br>#define _USE_STRFUNC 1<br>#define _USE_FORWARD 1 |
| TestDir3              | This test group is to test f_unlink in cases of invalid directory names                | #define _USE_LFN 3<br>#define _MAX_LFN 255<br>#define _FS_RPATH 2          |
| TestDir4              | This test group is to test f_mkdir, f_unlink functions with 1 of recursive level       | #define _MULTI_PARTITION 0<br>#define _VOLUMES 1                           |
| TestDir5              | This test group is to test f_mkdir, f_unlink functions with 2 of recursive level       |                                                                            |
| TestDir6              | This test group is to test f_chdir, f_getcwd, f_unlink functions                       |                                                                            |
| TestDir7              | This test group is to test f_mkdir and f_unlink many of sub-directories                |                                                                            |
| TestDir8              | This test group is to test f_opendir, f_readdir functions                              |                                                                            |
| TestDir9              | This test group is to test f_chdir function with "" directory                          |                                                                            |
| TestDir10             | This test group is to test f_readdir in case of there are many files in read directory |                                                                            |
| TestDir11             | This test group is to test f_stat, f_utime, f_chmod functions                          |                                                                            |
| TestFile1             | This test group is to test f_open, f_close, and f_unlink functions                     |                                                                            |
| TestFile2             | This test group is to test f_write and f_read functions                                |                                                                            |
| TestFile3             | This test group is to test f_lseek function                                            |                                                                            |
| TestFile4             | This test group is to test f_stat, f_utime, f_chmod functions                          |                                                                            |
| TestFile5             | This test group is to test f_forward function                                          |                                                                            |
| TestFile6             | This test group is to test f_truncate function                                         |                                                                            |
| TestFile7             | This test group is to test f_sync function                                             |                                                                            |
| TestFile8             | This test group is to test string functions                                            |                                                                            |
| TestDirFileMixu<br>p1 | This test group is to test mix file and directory                                      |                                                                            |

To enable the test group, define the macro RUN\_TEST\_101\_111\_201\_209\_301 in file testcase.h. Subgroups TestDir7, TestDir8, and TestDir10 contain test cases that make or create a lot of directories and files. It takes long time, if created, the number of directories and files is large. How many directories and files will be created is specified by macro NUM\_REPEAT in testcase.h file.

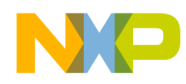

Expected results of these test cases are shown in the HyperTerminal as follows.

| FAT test                                                                                            |
|----------------------------------------------------------------------------------------------------|
| Waiting for USB mass storage to be attached                                                         |
| Mass Storage Device Attached                                                                        |
| Test Cases:                                                                                         |
| 101: Test Directory Functions - 1: f_mkdir, f_unlink functions with 0 of recursive level.           |
| 102: Test Directory Functions - 2: f_mkdir in cases of invalid directory names.                     |
| 103: Test Directory Functions - 3: f_unlink in cases of invalid directory names.                    |
| 104: Test Directory Functions - 4: f_mkdir, f_unlink functions with 1 of recursive level.           |
| 105: Test Directory Functions - 5: f_mkdir, f_unlink functions with 2 of recursive level.           |
| 106: Test Directory Functions - 6: f_chdir, f_getcwd, f_unlink functions.                           |
| 107: Test Directory Functions - 7: Make maximum number of sub-directories.                          |
| 108: Test Directory Functions - 8: f_opendir, f_readdir functions.                                  |
| 109: Test Directory Functions - 9: f_chdir function with directory.                                 |
| 110: Test Directory Functions - 10: f_readdir in case of there are many files in read directory.    |
| 111: Test Directory Functions - 11: f_stat, f_utime, f_chmod functions.                             |
| 201: Test File Functions - 1: f_open, f_close, and f_unlink                                         |
| 202: Test File Functions - 2: f_write and f_read                                                    |
| 203: Test File Functions - 3: f_lseek                                                               |
| 204: Test File Funttions - 4: f_stat, f_utime, f_chmod                                              |
| 205: Test File Functions - 5: f_forward                                                             |
| 206: Test File Functions - 6: f_truncate                                                            |
| 207: Test File Functions - 7: f_sync                                                                |
| 208: Test File Functions - 8: f_printf, f_puts, f_putc, f_gets                                      |
| 209: Test File Functions - 9: f_rename                                                              |
| 301: File/Dir: file operations on dirs & vice versa                                                 |
|                                                                                                    |
| Test case 101: Test Directory Functions - 1: f_mkdir, f_unlink functions with 0 of recursive level. |
| Test case passed                                                                                    |
|                                                                                                    |
| Test case 102: Test Directory Functions - 2: f_mkdir in cases of invalid directory names.           |
| Test case passed                                                                                    |
|                                                                                                    |
| Test case 103: Test Directory Functions - 3: f_unlink in cases of invalid directory names.          |
| Test case passed                                                                                    |

MSDFATFS User Guide, Rev. 0

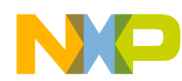

| Test case 104: Test Directory Functions - 4: f_mkdir, f_unlink functions with 1 of recursive level.        |
|----------------------------------------------------------------------------------------------------|
| Test case passed                                                                                           |
| Test case 105: Test Directory Functions - 5: f_mkdir, f_unlink functions with 2 of recursive level.        |
| Test case passed                                                                                           |
| Test case 106: Test Directory Functions - 6: f_chdir, f_getcwd, f_unlink functions.                        |
| Test case passed                                                                                           |
| Test case 107: Test Directory Functions - 7: Make maximum number of sub-directories.                       |
| lest case passed                                                                                           |
| Test case 108: Test Directory Functions - 8: f_opendir, f_readdir functions.                               |
| Test case passed                                                                                           |
| Test case 109: Test Directory Functions - 9: f_chdir function with directory.                              |
| Test case passed                                                                                           |
| Test case 110: Test Directory Functions - 10: f_readdir in case of there are many files in read directory. |
| Test case passed                                                                                           |
| Test case 111: Test Directory Functions - 11: f_stat, f_utime, f_chmod functions.                          |
| Test case passed                                                                                           |
| Test case 201: Test File Functions - 1: f_open, f_close, and f_unlink                                      |
| Test case passed                                                                                           |
| Test case 202: Test File Functions - 2: f_write and f_read                                                 |
| iest case passed                                                                                           |
| Test case 203: Test File Functions - 3: f_lseek                                                            |
| Test case passed                                                                                           |

MSDFATFS User Guide, Rev. 0

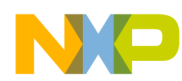

#### **FATFS Test Application**

| Test case 204: Test File Funttions - 4: f_stat, f_utime, f_chmod         |
|--------------------------------------------------------------------------|
| Test case passed                                                         |
| Test case 205: Test File Functions - 5: f_forward                        |
| Test case passed                                                         |
| Test case 206: Test File Functions - 6: f_truncate                       |
| Test case passed                                                         |
| Test case 207: Test File Functions - 7: f_sync                           |
| Test case passed                                                         |
| Test case 208: Test File Functions - 8: f_printf, f_puts, f_putc, f_gets |
| Test case passed                                                         |
| Test case 209: Test File Functions - 9: f_rename                         |
| Test case passed                                                         |
| Test case 301: File/Dir: file operations on dirs & vice versa            |
| Test case passed                                                         |
| Test cases:                                                              |
| Executed: 21, Passed: 21, Failed: 0                                      |

# C.2.2 Test Group 2

This test group contains the following subgroup.

#### Table 4-4. Test Group 2

| Subgroup  | Description                                                                                                    | FATFS module configuration                                                                                                    |
|-----------|----------------------------------------------------------------------------------------------------|----------------------------------------------------------------------------------------------------|
| TestDir12 | This test group is to test f_chdrive, f_getfree, f_mount functions. It also test multi-partition feature of FATFS module | #define _FS_TINY 1<br>#define _FS_READONLY 0<br>#define _FS_MINIMIZE 0<br>#define _MULTI_PARTITION 1<br>#define _VOLUMES 2<br>#define _FS_RPATH 2 |

To enable the test group, define the macro RUN\_TEST\_112 in file testcase.h.

Expected results of the test case are shown in the HyperTerminal as follows.

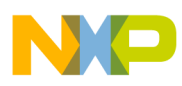

FATFS Test Application

| FAT test                                                                               |  |
|----------------------------------------------------------------------------------------|--|
| Waiting for USB mass storage to be attached                                            |  |
| Mass Storage Device Attached                                                           |  |
| Test Cases:                                                                            |  |
| 112: Test Directory Functions - 12: f_chdrive, f_getfree, f_mount functions.           |  |
| Test case 112: Test Directory Functions - 12: f_chdrive, f_getfree, f_mount functions. |  |
| Disk '0':                                                                              |  |
| ClusterSize: 4096                                                                      |  |
| TotalClusterCount: 1994                                                                |  |
| TotalFreeClusterCount: 1994                                                            |  |
| Disk '1':                                                                              |  |
| ClusterSize: 512                                                                       |  |
| TotalClusterCount: 94874                                                               |  |
| TotalFreeClusterCount: 94873                                                           |  |
| Test case passed                                                                       |  |
| Test cases:                                                                            |  |
| Executed: 1, Passed: 1, Failed: 0                                                      |  |

## C.2.3 Test Group 3

The test group consists of following subgroups.

Table 4-5. Test Group 3

| Subgroup   | Description                                                                | FATFS module configuration                                                                                                    |
|------------|----------------------------------------------------------------------------|----------------------------------------------------------------------------------------------------|
| TestFile10 | This test group is to test file sharing policy.                            | #define _FS_TINY 1<br>#define _FS_READONLY 0<br>#define _FS_MINIMIZE 0<br>#define _MULTI_PARTITION 0<br>#define _VOLUMES 1<br>#define _FS_RPATH 0<br>#define _FS_SHARE 2<br>#define _USE_LFN 0 |
| TestFile11 | This test group is to test how FAT apis work when drive status is invalid. |                                                                                                    |
| TestFile12 | This test group is to test how FAT apis work when LFN is disable.          |                                                                                                    |
| TestFile13 | This test group is to test how FAT apis work when _RS_PATH = 0.            |                                                                                                    |

To enable the test group, define the macro RUN\_TEST\_210\_213 in file testcase.h.

Expected results of these test cases are shown in the HyperTerminal as follows.

MSDFATFS User Guide, Rev. 0

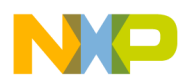

\_\_\_\_\_

| FAT test                                                                     |
|------------------------------------------------------------------------------|
| Waiting for USB mass storage to be attached                                  |
| Mass Storage Device Attached                                                 |
| Test Cases:                                                                  |
| 210: Test File Functions - 10: file sharing policy                           |
| 211: Test File Functions - 11: invalid drive status - FR_NOT_ENABLED         |
| 212: Test File Functions - 12: LFN disable                                   |
| 213: Test File Functions - 13: _RS_PATH = 0                                  |
|                                                                              |
| Test case 210: Test File Functions - 10: file sharing policy                 |
| Test case passed                                                             |
| Test sees 211, Test File Functions, 11, involid drive status, FR NOT ENABLED |
| Tost case passed                                                             |
|                                                                              |
| Test case 212: Test File Functions - 12: LFN disable                         |
| Test case passed                                                             |
|                                                                              |
| Test case 213: Test File Functions - 13: _RS_PATH = 0                        |
| Test case passed                                                             |
|                                                                              |
| Test cases:                                                                  |
| Executed: 4, Passed: 4, Failed: 0                                            |